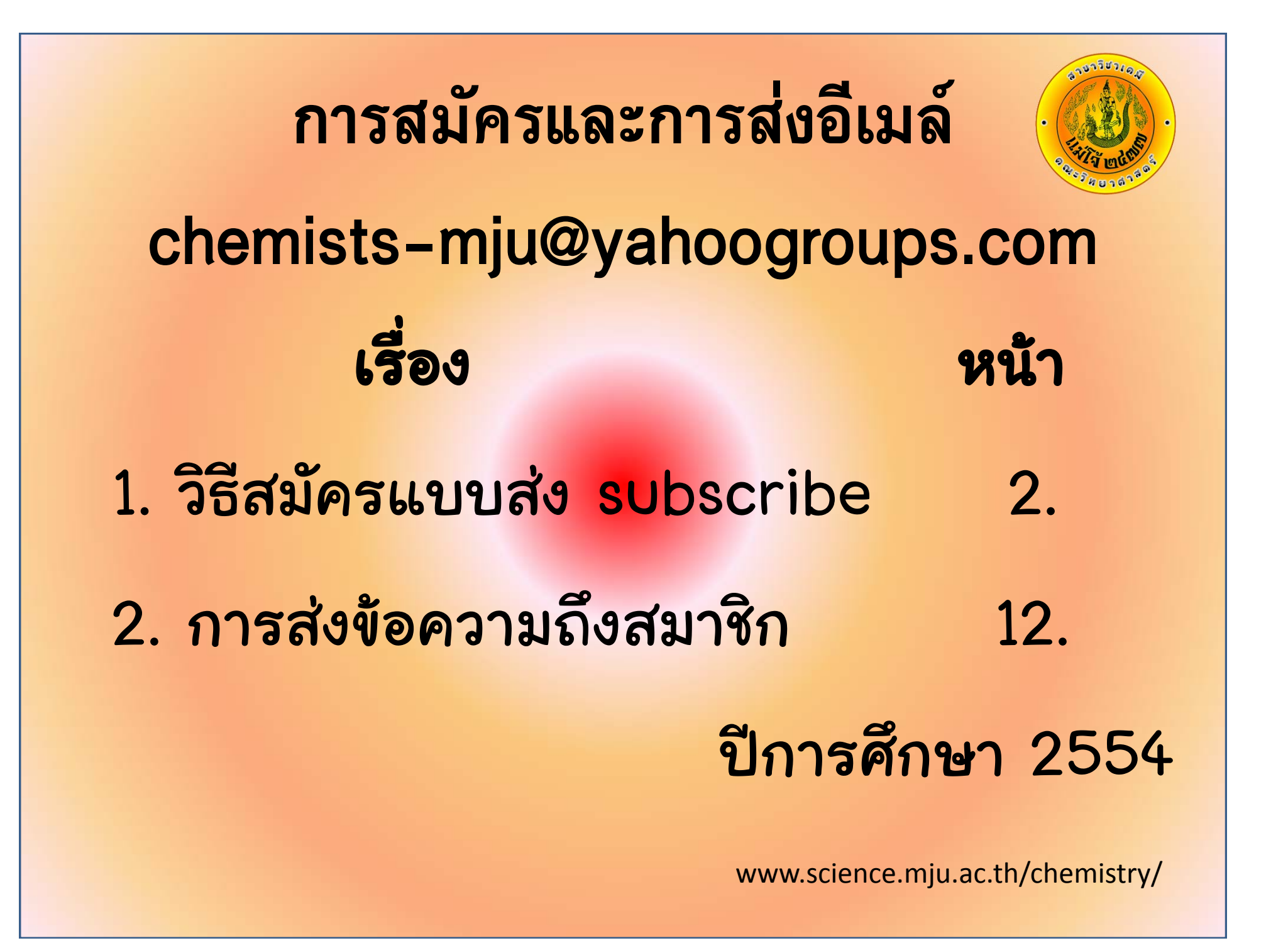

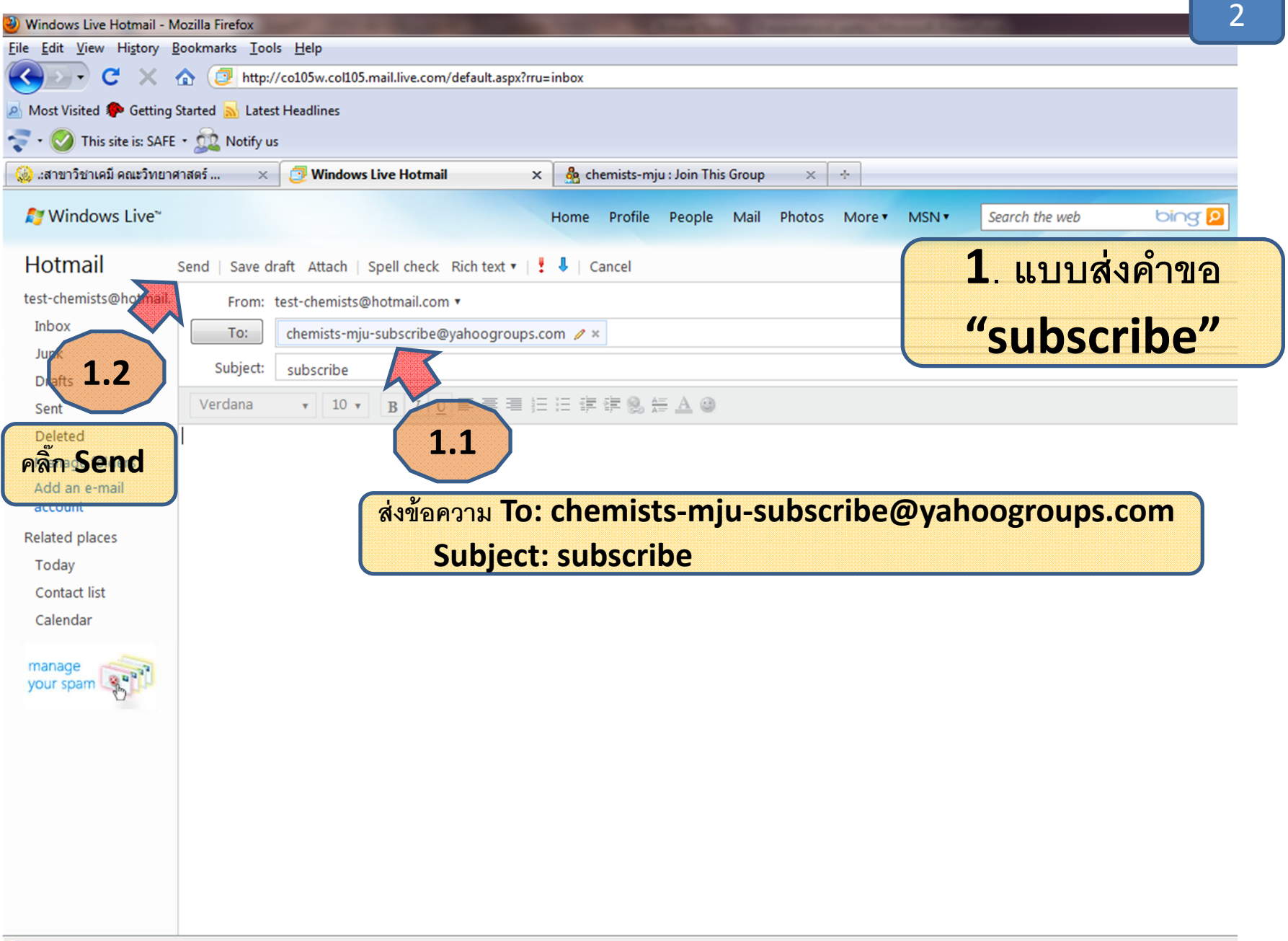

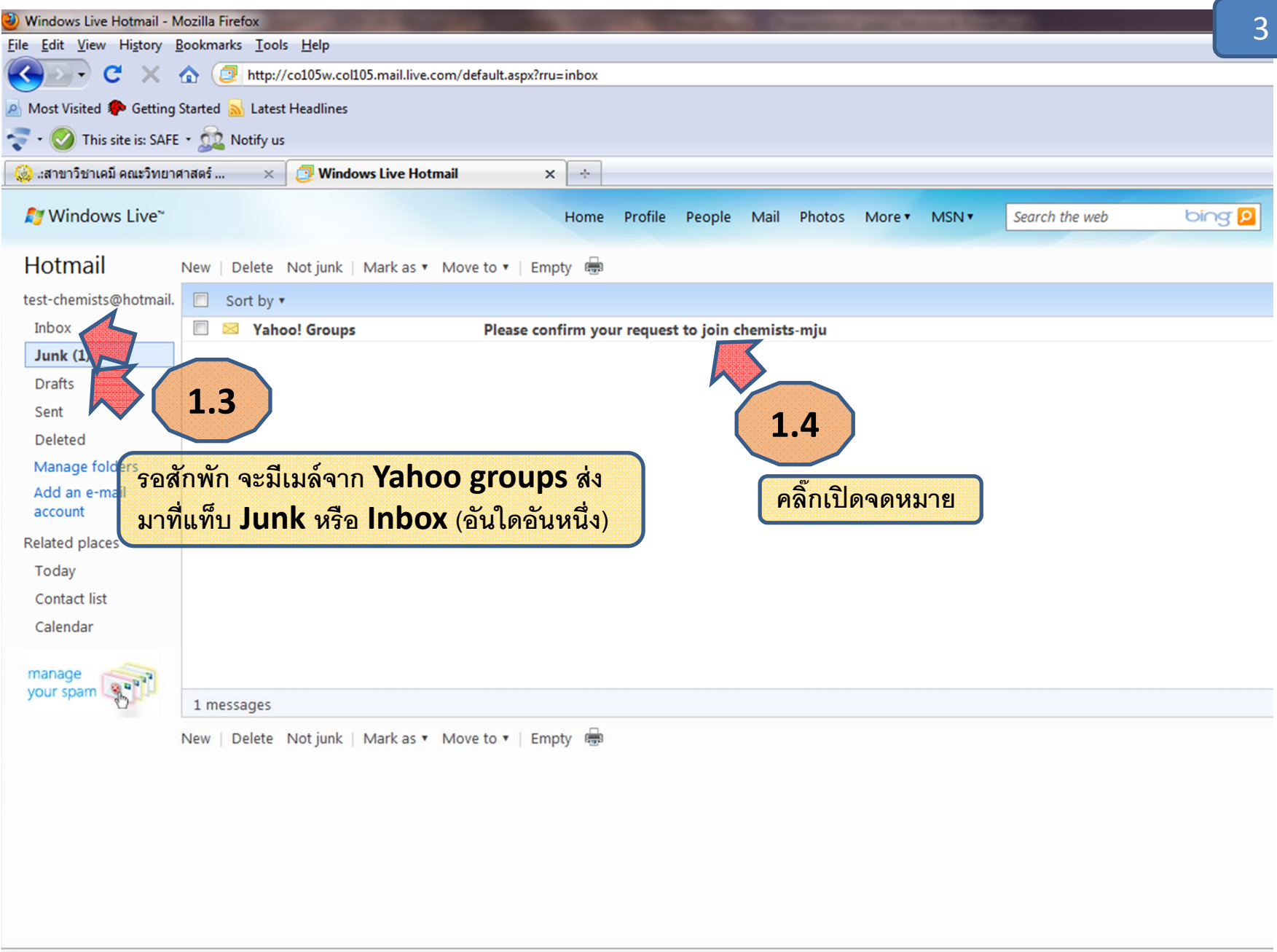

Transferring data from h.msn.com..

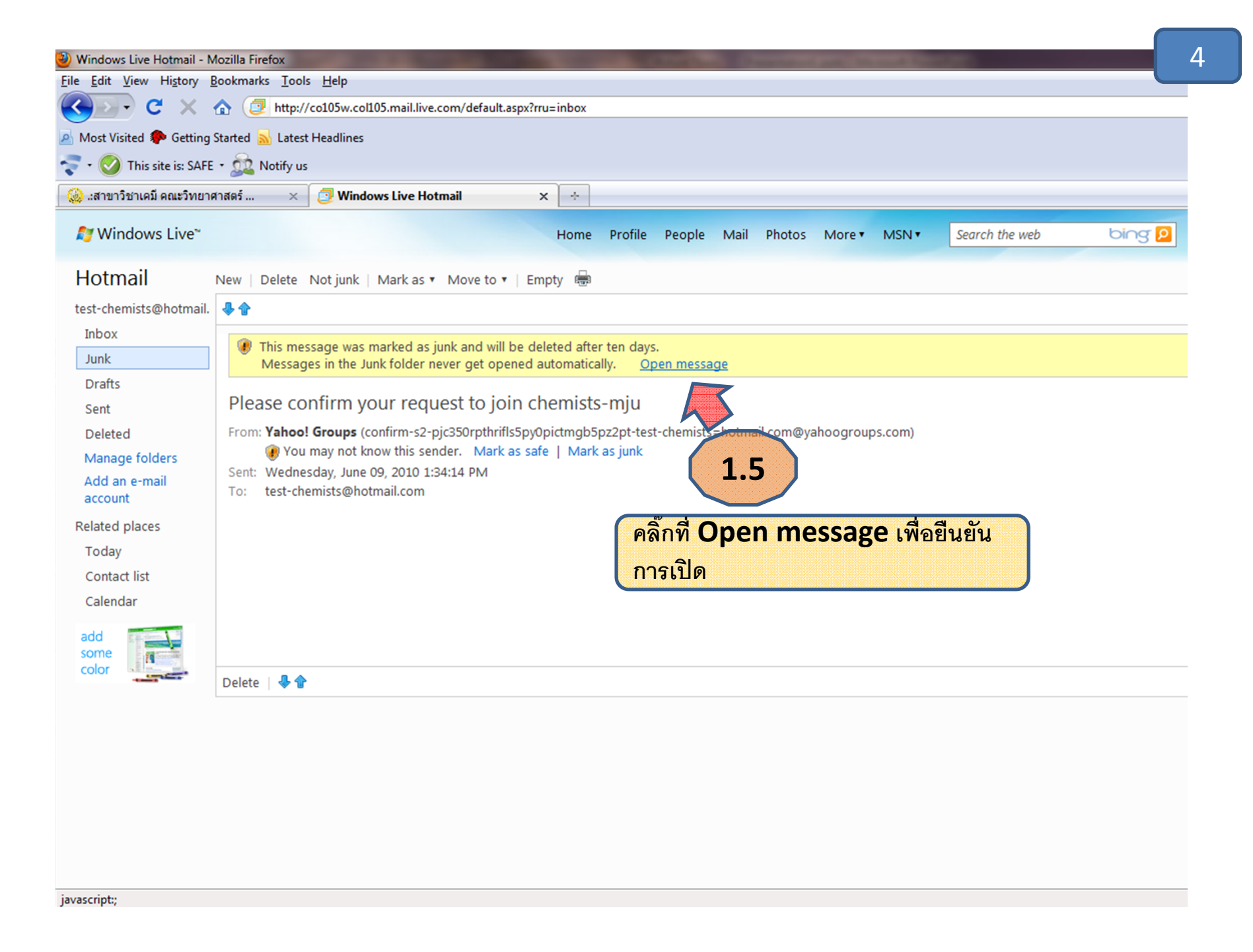

Windows Live Hotmail - Mozilla Firefox File Edit View History Bookmarks Tools Help CX frue http://co105w.col105.mail.live.com/default.aspx?rru=inbox 🔊 Most Visited 🌮 Getting Started 🔊 Latest Headlines 🛬 🔹 🚫 This site is: SAFE 🔹 🏡 Notify us 🋞 .:สาขาวิชาเคมี คณะวิทยาศาสตร์ ... 🗇 Windows Live Hotmail × + X 灯 Windows Live~ Search the web bing Home Profile People Mail Photos More MSN . Hotmail New | Delete Not junk | Mark as 🔻 Move to 🔻 | Empty 👼 test-chemists@hotmail. 👃 🛖 Inbox This message was marked as junk and will be deleted after ten days. Junk Attachments, pictures, and links in this message have been blocked for your safety. Show content Drafts Please confirm your request to join chemists-mju Sent From: Yahoo! Groups (confirm-s2-pjc350rpthrifls5py0pictmqb5pz2pt-test-chemists=hotmail.com@ya Deleted ogroups.com) 🛞 You may not know this sender. Mark as safe | Mark as junk Manage folders 1.6 Sent: Wednesday, June 09, 2010 1:34 14 Add an e-mail To: test-chemists@hotmail.com account Related places เมือเปิดจดหมายแล้ว ให้คลิ๊กที่ show 1.7 Today Hello test-chemists hot content เพื่อดูข้อความที่ช่อนอยู่ Contact list We have received your request to join the chemists-mju Calendar group ให้คลิ๊กที่ Mark as safe o-use community service. This re add some TO BECOME A MEMBER OF THE GROUP: color 1) Go to the Yahoo! Groups site by clicking on this link: 𝒞 http://groups.yahoo.com/i?i=pjc350rpthrifls5py0pictmgb5pz2pt&e=test-chemists%40hotmail%2Ecom (If clicking doesn't work, "Cut" and "Paste" the line above into your Web browser's address bar.) -OR-2) REPLY to this email by clicking "Reply" and then "Send" in your email program If you did not request, or do not want, a membership in the Read spe.atdmt.com

5

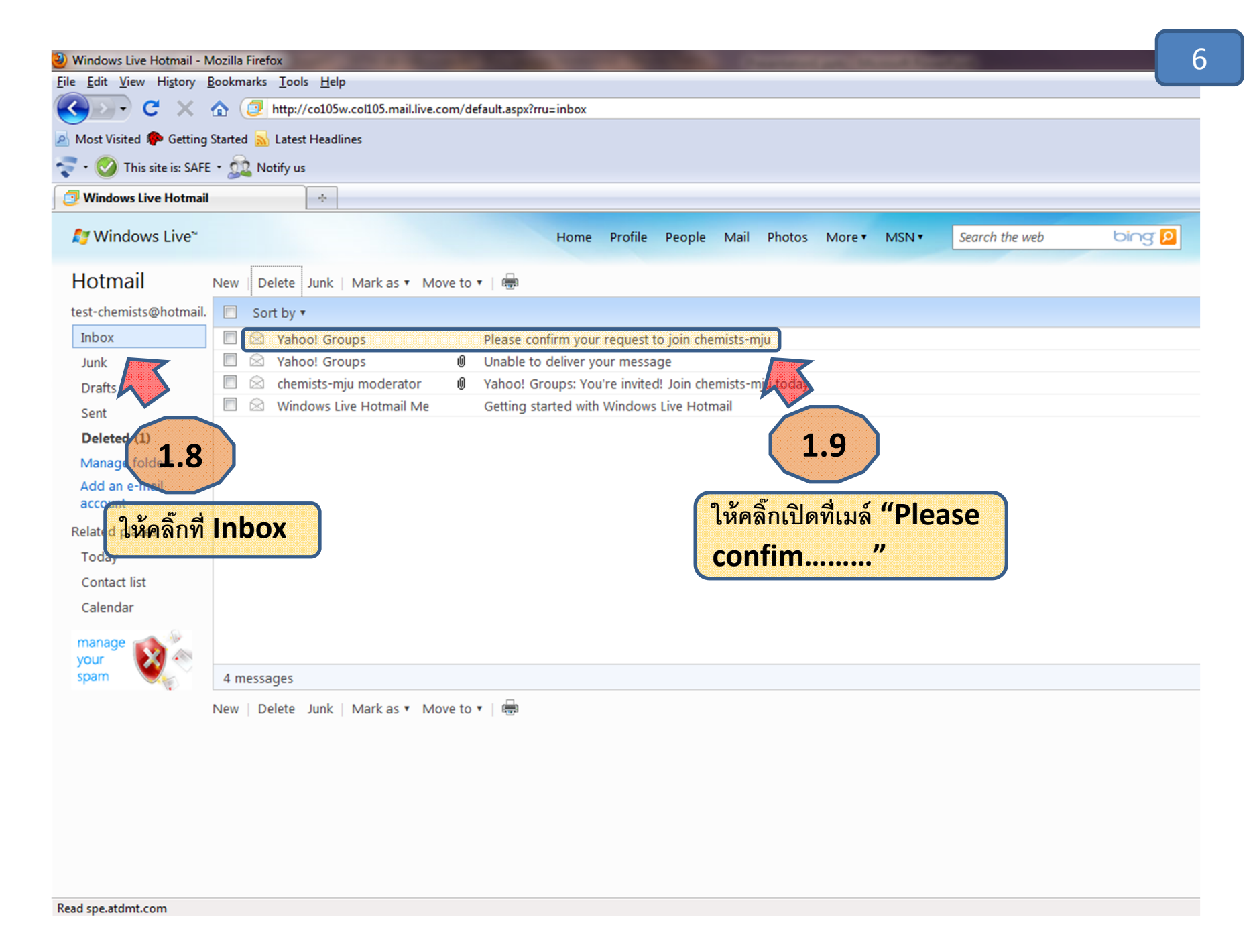

| 🕗 Windows Live Hotmail - Mozilla Firefox                                                                                                |                                                                                                    |  |  |  |  |  |  |
|----------------------------------------------------------------------------------------------------|----------------------------------------------------------------------------------------------------|--|--|--|--|--|--|
| <u>Eile Edit V</u> iew History <u>B</u> ookmarks <u>T</u> ools <u>H</u> elp                                                             |                                                                                                    |  |  |  |  |  |  |
| C X 🏠 🔁 http://co105w.col105.mail.live.com/default.aspx?wa=wsignin1.0                                                                   |                                                                                                    |  |  |  |  |  |  |
| 🔊 Most Visited 🌮 Getting Started 🔜 Latest Headlines                                                                                     |                                                                                                    |  |  |  |  |  |  |
| 😴 - 🧭 This site is: SAFE - 🙀 Notify us                                                                                                  |                                                                                                    |  |  |  |  |  |  |
| 📴 Windows Live Hotmail                                                                                                    |                                                                                                    |  |  |  |  |  |  |
| 🖉 Do you want Firefox to re                                                                                                    | emember this password on live.com?                                                                                                    |  |  |  |  |  |  |
| <i>≵</i> 7 Windows Live~                                                                                                    | Home Profile People Mail Photos More MSN Search the web bing P                                                                                                    |  |  |  |  |  |  |
| Hotmail                                                                                                    | New   Delete Junk   Mark as 🔻 Move to 🔻   📾                                                                                                    |  |  |  |  |  |  |
| test-chemists@hotmail.                                                                                                    | Reply Reply all Forward   🖶 🏠                                                                                                    |  |  |  |  |  |  |
| Inbox<br>Junk                                                                                                    | Please onfirm your request to join chemists-mju                                                                                                    |  |  |  |  |  |  |
| Drafts<br>Sent                                                                                                    | From: Yahoo! Groups (confirm-s2-pjc350rpthrifls5py0pictmgb5pz2pt-test-chemists=hotmail.com@yahoogroups.com)<br>Sent Wedgesday une 0, 2010 1:34:14 PM<br>To: test 1.10 photonail.com                                                                                                    |  |  |  |  |  |  |
| Deleted (2)<br>Manage folders<br>Add an e-mail<br>account<br>Related places<br>Today<br>Contact list<br>Calendar<br>manage<br>your spam | <pre>kellowrest-chemists@hotmall.com,<br/>fanils Reply<br/>we have received your request to join the chemists-mju<br/>roup hosted by Yahool Grups, a free, easy-to-use community service.<br/>This request will expire in 7 days.<br/>TO BECOME A MEMBER OF THE GROUP:<br/>1) Go to the Yahoo! Groups site by clicking on this link:<br/>in http://groups.yahoo.com/i?i=pjc350rpthrifls5py0pictmgb5pz2pt&amp;e=test-chemists\$40hotmail\$2Ecom<br/>(If clicking doesn't work, "Cut" and "Paste" the line above into your<br/>Web browser's address bar.)<br/>-OR-<br/>2) REPLY to this email by clicking "Reply" and then "Send"<br/>in your email program</pre> |  |  |  |  |  |  |
| Read sne atdmt com                                                                                                    | If you did not request, or do not want, a membership in the chemists-mju group, please accept our apologies and ignore this message.                                                                                                    |  |  |  |  |  |  |

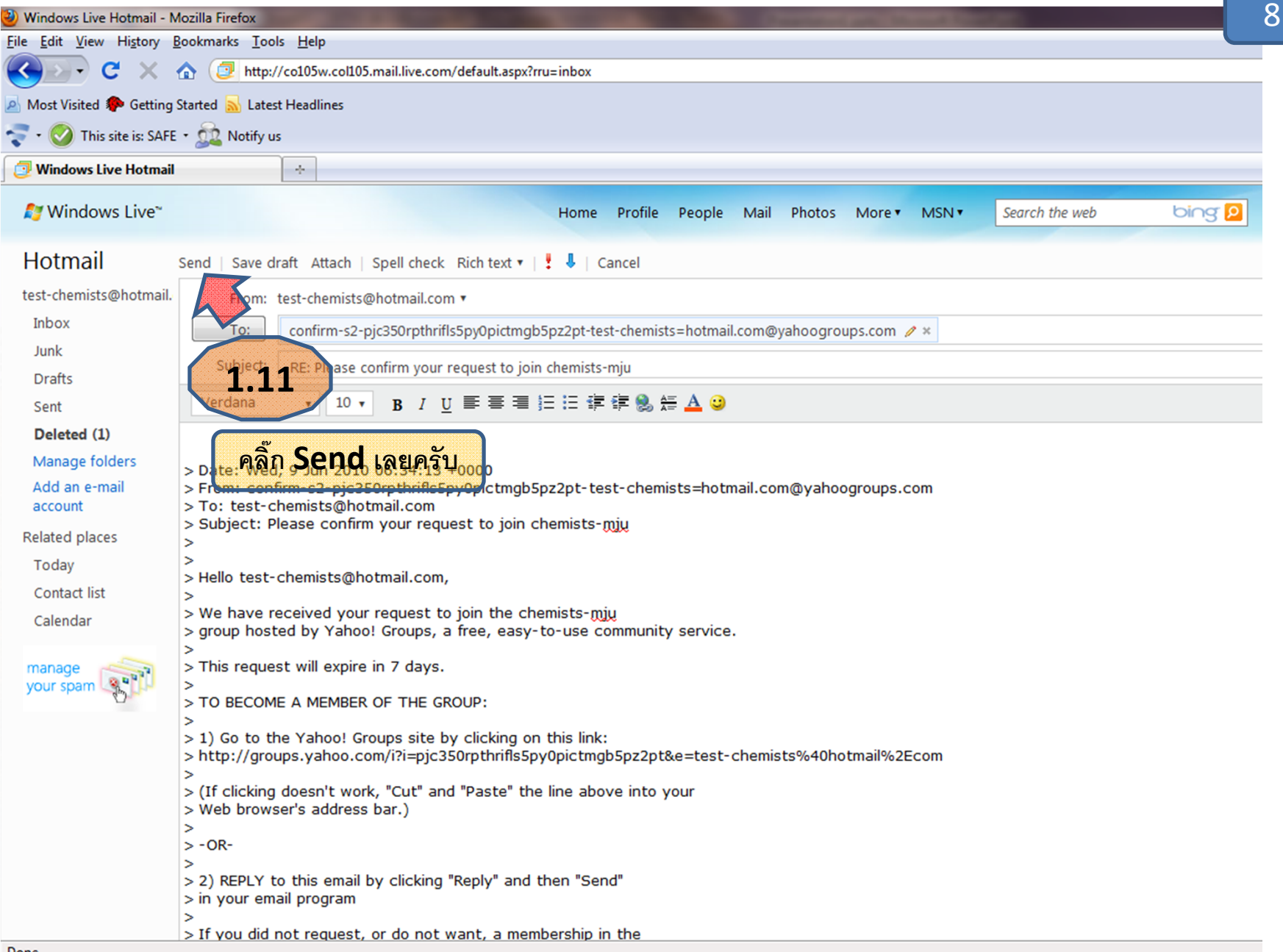

| Windows Live Hotmail -        | Mozilla Firefox                                                                        | 9   |
|-------------------------------|----------------------------------------------------------------------------------------|-----|
| <u>File Edit View History</u> | <u>B</u> ookmarks <u>T</u> ools <u>H</u> elp                                           |     |
| 🕗 - C 🗙                       |                                                                                        |     |
| 🔊 Most Visited p Getting      | ig Started 🔜 Latest Headlines                                                          |     |
| 💎 🔹 🧭 This site is: SAF       | FE + 🚉 Notify us                                                                       |     |
| Windows Live Hotma            | ail 🔶                                                                                  |     |
| <i>≸</i> Windows Live~        | Home Profile People Mail Photos More • MSN • Search the web bine                       | 3.6 |
| Hotmail                       | New   Delete Junk   Mark as • Move to •   📾                                            |     |
| test-chemists@hotmail         | il. 🔲 Sort by 🔻                                                                        |     |
| Inbox                         | 🔲 🖗 Yahoo! Groups 🛛 Please confirm your request to join chemists-mju                   |     |
| Junk                          | Yahoo! Groups 🛛 Unable to deliver your message                                         |     |
| Drafts                        | 🔪 🔍 Chemists-mju moderator 🛛 🖉 Yahoo! Groups: You're invited! Join chemists-mju today. |     |
| Sent                          | Windows Live Hotmail Me Getting started with Windows Live Hotmail                      |     |
| Deleted (1)                   | 1 1 2                                                                                  |     |
| Manage folders                |                                                                                        |     |
| Add an e-mail                 |                                                                                        |     |
| account กดที่                 | nbox จะพบลกศรของการ Reply                                                              |     |
| Related places                |                                                                                        |     |
| Today 9                       | น้รคประมาณ 2 นาที                                                                      |     |
| Contact list                  |                                                                                        |     |
| Calendar                      |                                                                                        |     |
|                               |                                                                                        |     |
| Outlook                       |                                                                                        |     |
|                               | 4 messages                                                                             |     |
|                               | New   Delete Junk   Mark as 🔻 Move to 🔻   🖶                                            |     |
|                               |                                                                                        |     |
|                               |                                                                                        |     |
|                               |                                                                                        |     |
|                               |                                                                                        |     |
|                               |                                                                                        |     |
|                               |                                                                                        |     |
|                               |                                                                                        |     |
| Read spe.atdmt.com            |                                                                                        |     |

| Windows Live Hotmail - M                            | - Mozilla Firefox                                                                  | 10 |  |  |  |
|-----------------------------------------------------|------------------------------------------------------------------------------------|----|--|--|--|
| <u>File Edit View History Bookmarks Iools H</u> elp |                                                                                    |    |  |  |  |
| 🔇 💽 - C 🗙                                           |                                                                                    |    |  |  |  |
| Most Visited P Getting                              | ng Started 🔊 Latest Headlines                                                      |    |  |  |  |
| 🛬 🔹 🚫 This site is: SAFE                            | FE - 📆 Notify us                                                                   |    |  |  |  |
| Windows Live Hotmail                                |                                                                                    |    |  |  |  |
| 🔊 Windows Live                                      | Home Profile People Mail Photos More • MSN • Search the web bing                   | 2  |  |  |  |
| Hotmail                                             | New   Delete Junk   Mark as 🔻 Move to 🔻   🖶                                        |    |  |  |  |
| test-chemists@hotmail.                              | il. 🔲 Sort by 🔻                                                                    |    |  |  |  |
| Inbox (1)                                           | 🔲 🖂 chemists-mju Moderator 🔰 Yahoo! Groups: Welcome to chemists-mju. Visit today!  |    |  |  |  |
| Junk                                                | Cahoo! Groups Please confirm your request to join chemists-mju                     |    |  |  |  |
| Drafts                                              | Pahoo! Groups Unable to deliver your message                                       |    |  |  |  |
| Sent                                                | chemists-mju moderator 🛛 🖉 Yahoo! Groups: You're invited! Join chemists-mju today. |    |  |  |  |
| Deleted (1)                                         | 1 1 2 Windows Live Hotmail Me Getting started with Windows Live Hotmail            |    |  |  |  |
| Managa folders                                      | 1.15                                                                               |    |  |  |  |
| Add an a-mail                                       |                                                                                    |    |  |  |  |
| account                                             | กดที่ Inhox อีกครั้ง จะบีข้อความอัตโบบัติ                                          |    |  |  |  |
| Polated places                                      |                                                                                    |    |  |  |  |
| Taday Ya                                            | hoo Groups: Welcome to chem"                                                       |    |  |  |  |
| Today                                               |                                                                                    |    |  |  |  |
| Contact list                                        | แสดงว่าเราเดรวมกลุ่มแลว คลกเบดครบ                                                  |    |  |  |  |
| Calendar                                            |                                                                                    |    |  |  |  |
| add                                                 |                                                                                    |    |  |  |  |
| some                                                |                                                                                    |    |  |  |  |
| color                                               | 5 messages                                                                         |    |  |  |  |
|                                                     | New   Delete Junk   Mark as 🔻 Move to 🔻 🖶                                          |    |  |  |  |
|                                                     |                                                                                    |    |  |  |  |
|                                                     |                                                                                    |    |  |  |  |
|                                                     |                                                                                    |    |  |  |  |
|                                                     |                                                                                    |    |  |  |  |
|                                                     |                                                                                    |    |  |  |  |
|                                                     |                                                                                    |    |  |  |  |
|                                                     |                                                                                    |    |  |  |  |
|                                                     |                                                                                    |    |  |  |  |
| Read spe.atdmt.com                                  |                                                                                    |    |  |  |  |

| 2) Windows Live Hotmail - Mozilla Firefox                                                                                                    | 1 |  |  |  |  |  |
|----------------------------------------------------------------------------------------------------|---|--|--|--|--|--|
| <u>File Edit V</u> iew Hi <u>s</u> tory <u>B</u> ookmarks <u>T</u> ools <u>H</u> elp                                                                                                    |   |  |  |  |  |  |
| C X 🟠 🔁 http://co105w.col105.mail.live.com/default.aspx?rru=inbox                                                                                                    |   |  |  |  |  |  |
| Most Visited 🌮 Getting Started 🔝 Latest Headlines                                                                                                    |   |  |  |  |  |  |
| 😴 + ⊘ This site is: SAFE + 🙇 Notify us                                                                                                    |   |  |  |  |  |  |
| 🕗 Windows Live Hotmail 🔅                                                                                                    |   |  |  |  |  |  |
| Mindows Live MSN • Search the web                                                                                                    | 2 |  |  |  |  |  |
| Hotmail New   Delete Junk   Mark as 🔻 Move to 🔻   🖶                                                                                                    |   |  |  |  |  |  |
| test-chemists@hotmail. Reply all Forward   🖑 🎓                                                                                                    |   |  |  |  |  |  |
| Inbox (1)         Image: Weight and the second second |   |  |  |  |  |  |
| Drafts Yahoo! Groups: Welcome to chemists-mju. Visit today!                                                                                                    |   |  |  |  |  |  |
| Sent       From: chemists-mju Moderator (chemists-mju-owner@yahoogroups.com)         Deleted (2)       Image folders       Sent: Wednesday, June 09, 2010 2:11:05 PM         Manage folders       Sent: Wednesday, June 09, 2010 2:11:05 PM         To:       test-chemists@hotmail.com                                                                                                    |   |  |  |  |  |  |
| Add an e-mail<br>account<br>Related places<br>Today<br>Contact list<br>Calendar<br>Works like<br>Outlook<br>Contact ist:<br>Outlook<br>Communicate, share, and discover:<br>* You choose when and how to stay in touch<br>* Swap photos, files, polls, calendars, links, and more with members<br>Quickly scan new postings and browse detailed message archives<br>* Plus enjoy many more ways to show and tell - 24/7<br>So get started. Visit chemists-mju now.<br>Physical distribution<br>Regards,<br>Moderator<br>Chemists-mju                                                                                                    |   |  |  |  |  |  |
| Read spe.atdmt.com                                                                                                    | - |  |  |  |  |  |

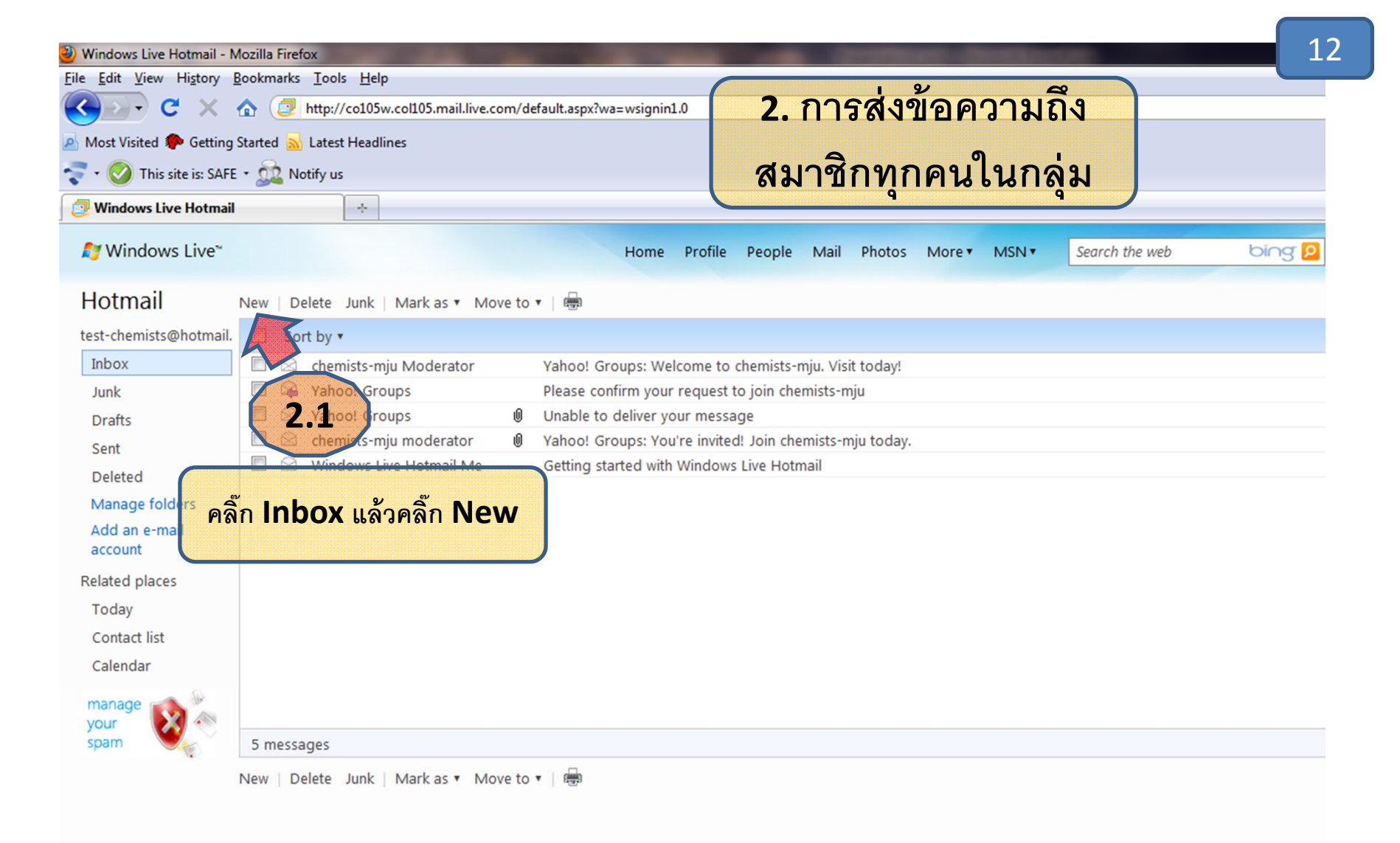

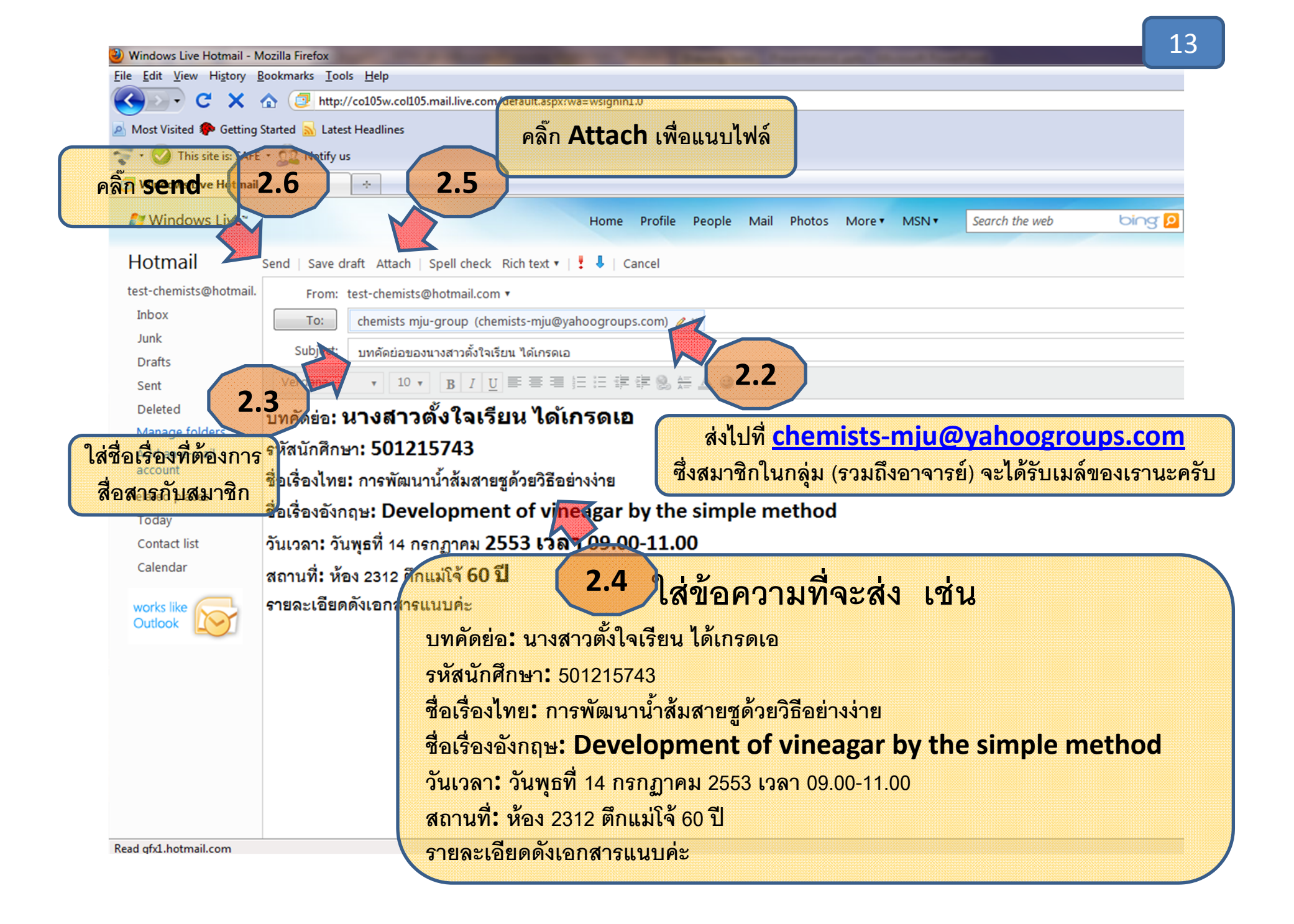

| 🕘 Windows Live Hotmail - M                                        | lozilla Firefox                   | Contract of Contract of Contra | 14                                 |  |  |  |  |
|-------------------------------------------------------------------|-----------------------------------|----------------------------------------------------------------------------------------------------|------------------------------------|--|--|--|--|
| <u>File Edit View History Bookmarks Tools H</u> elp               |                                   |                                                                                                    |                                    |  |  |  |  |
| C X 🏠 🥑 http://co105w.col105.mail.live.com/default.aspx?rru=inbox |                                   |                                                                                                    |                                    |  |  |  |  |
| 🔊 Most Visited 🌮 Getting Started 🔜 Latest Headlines               |                                   |                                                                                                    |                                    |  |  |  |  |
| 😴 + 🚫 This site is: SAFE + 슖 Notify us                            |                                   |                                                                                                    |                                    |  |  |  |  |
| 🗿 Windows Live Hotmail                                            | *                                 |                                                                                                    |                                    |  |  |  |  |
| <i>≸</i> Windows Live <sup>~</sup>                                |                                   | Home Profile People Mail Photos                                                                                                    | More • MSN • Search the web bing D |  |  |  |  |
| Hotmail                                                           | New   Delete Junk   Mark as 🔻 Mov | e to 🔻   👼                                                                                                    |                                    |  |  |  |  |
| test-chemists@hotmail.                                            | Sort by •                         | 4                                                                                                    |                                    |  |  |  |  |
| Inbox (1)                                                         | 🔲 🖂 Tanin Tangkuaram              | [chemists-mju] ขออภัย ขอหดสอบระบบครับ                                                                                                    | 2.7                                |  |  |  |  |
| Junk                                                              | 🔲 🖄 chemists-mju Moderator        | Yahoo! Groups: Welcome to chemists-mju. Visit to ay!                                                                                                    |                                    |  |  |  |  |
| Drafts                                                            | 🔲 🙀 Yahoo! Groups                 | Please confirm your request to join chemists-mju                                                                                                    | ที่ Inbox เราจะได้รับ              |  |  |  |  |
| Sent                                                              | 🔲 🖄 Yahoo! Groups                 | Unable to deliver your message                                                                                                    | เมล์พอ น ควาอ น ความรื่น           |  |  |  |  |
| Deleted (2)                                                       | 🔲 🖾 chemists-mju moderator        | Yahoo! Groups: You're invited! Join chemists-mju today.                                                                                                    | PNMIDNP11PDN 199901                |  |  |  |  |
| Manage folders                                                    | 🔲 🖄 Windows Live Hotmail Me       | Getting started with Windows Live Hotmail                                                                                                    | สมาชิกจะได้รับเมล์นี้ด้วย          |  |  |  |  |
| Add an e-mail                                                     |                                   |                                                                                                    |                                    |  |  |  |  |
| account                                                           |                                   |                                                                                                    |                                    |  |  |  |  |
| Related places                                                    |                                   |                                                                                                    |                                    |  |  |  |  |
| Today                                                             |                                   |                                                                                                    |                                    |  |  |  |  |
| Contact list                                                      |                                   |                                                                                                    |                                    |  |  |  |  |
| Calendar                                                          |                                   |                                                                                                    |                                    |  |  |  |  |
| carchadi                                                          |                                   |                                                                                                    |                                    |  |  |  |  |
| manage                                                            |                                   |                                                                                                    |                                    |  |  |  |  |
| your spam                                                         | 6 messages                        |                                                                                                    |                                    |  |  |  |  |
|                                                                   |                                   | a ta z I 🚍                                                                                                    |                                    |  |  |  |  |
|                                                                   | New   Delete Junk   Mark as • Mov | e to 🕶 🛛 test                                                                                                    |                                    |  |  |  |  |
|                                                                   |                                   |                                                                                                    |                                    |  |  |  |  |
|                                                                   |                                   |                                                                                                    |                                    |  |  |  |  |
|                                                                   |                                   |                                                                                                    |                                    |  |  |  |  |
|                                                                   |                                   |                                                                                                    |                                    |  |  |  |  |
|                                                                   |                                   |                                                                                                    |                                    |  |  |  |  |
|                                                                   |                                   |                                                                                                    |                                    |  |  |  |  |
|                                                                   |                                   |                                                                                                    |                                    |  |  |  |  |

Done